# CosyLifeStyle®

Manual for Remote Control for Bioclimatic Pergola Gazebo Génova

## Annex Remote Control

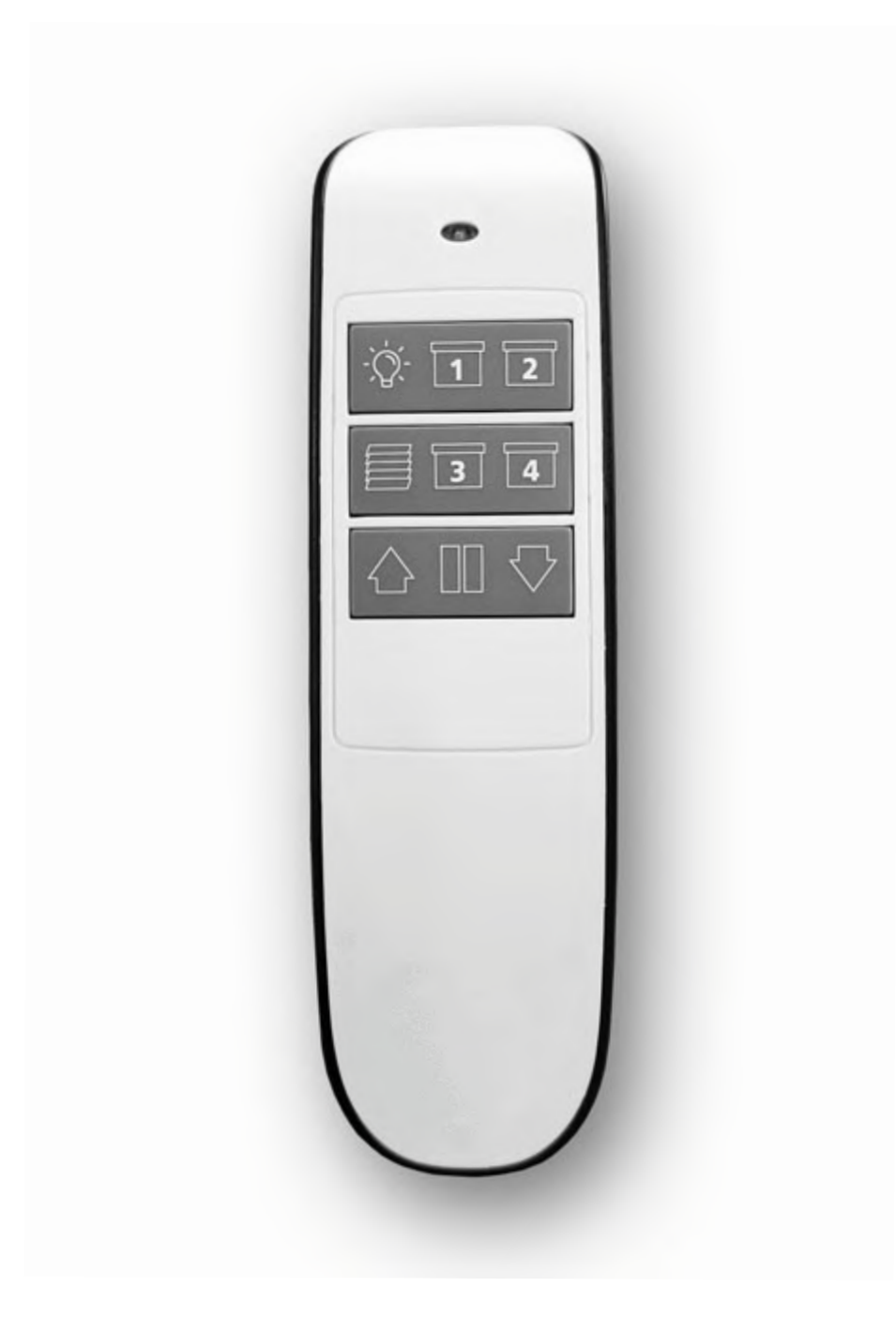

#### ZIP SCREEN SYSTEM SYNCHRONIZATION

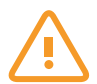

The screen motor must be disconnected from the power supply if connected.

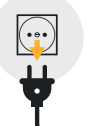

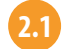

Plug in the motor of the screen to be synchronized, it will emit a sound and make a movement.

#### 2.2 On the Remote

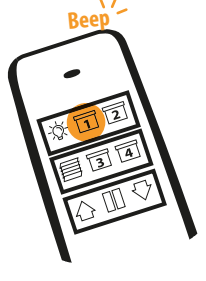

Hold down the button corresponding to the channel to be assigned to the desired screen (1, 2, 3 or 4), until it beeps. (Example: Channel 1)

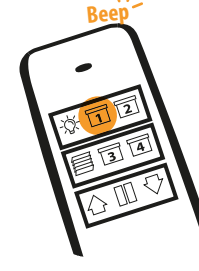

Hold down the button of the channel again until it beeps.

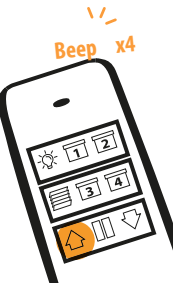

2.3 Hold down the UP or DOWN button for a few seconds until it beeps 4 times.

#### ZIP Screen Limits Setup (First Step)

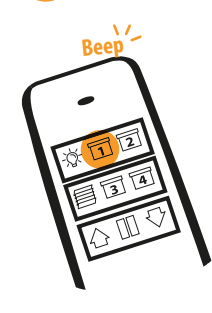

**3.1.a Hold down** the button of the channel assigned to the screen until it beeps. (E.g. Channel 1)

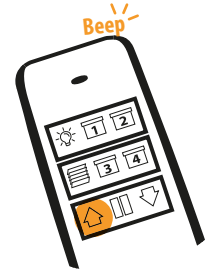

Hold down the UP button until it beeps.

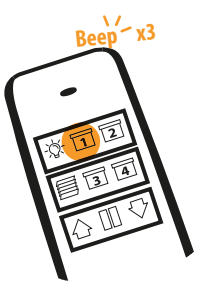

**Hold down** the button of the assigned channel (e.g. channel 1) until it beeps 3 times.

3.1.

#### 3.2 Set the Upper Limit

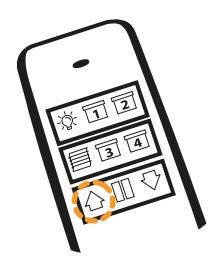

**Briefly press** the UP button until the screen starts to rise to the preset position (Upper

limit).

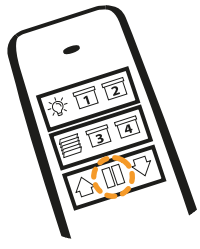

**Briefly press** the PAUSE button when the screen reaches the desired upper limit position.

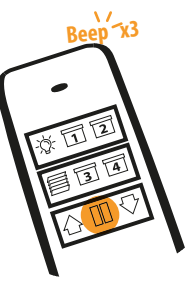

**3.2. Hold down** the PAUSE button until it beeps 3 times and makes a movement.

# **Annex** Remote Control

#### 3.3 Set the Lower Limit

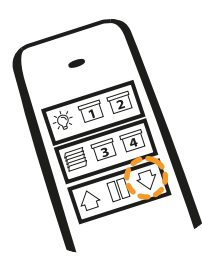

**Briefly press** the DOWN button until the screen starts to lower to the preset position (lower part).

3.3

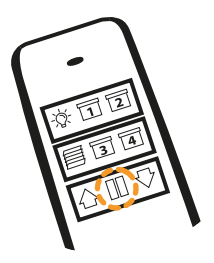

**3.3.b Press** the PAUSE button when the screen reaches the desired lower limit position.

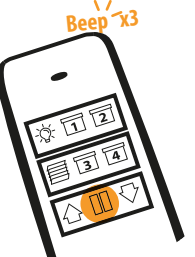

Hold down the PAUSE button until it beeps 3 times and makes a movement.

3.3.c

#### **End Limit Resetting - Screens**

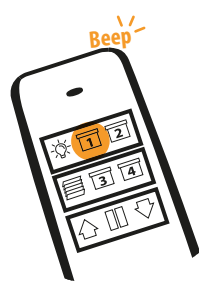

Hold down the button of the channel assigned to the screen you wish to reset.

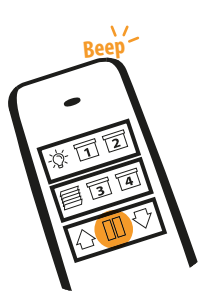

Hold down the PAUSE button until it beeps.

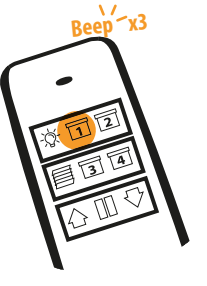

Hold down the button of the channel of the screen we are interacting with until it beeps 3 times and the screen makes a movement.

#### Limit Setting Removal

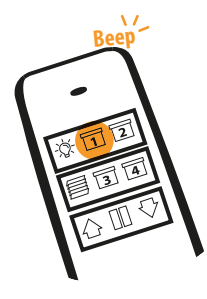

**Hold down** the button of the channel associated to the screen to be reset.

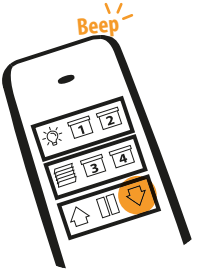

Hold down the DOWN button until it beeps.

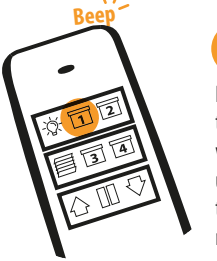

Hold down the button of the channel of the screen we are interacting with until it beeps 3 times and the screen makes a movement.

#### Multiple Remote Control Programming on a Single Screen

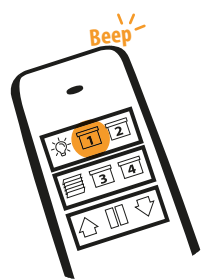

On the main remote, **hold down** the button of the screen channel on which you want to associate the secondary remote, until it beeps.

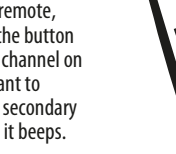

Hold down this channel again until it beeps again.

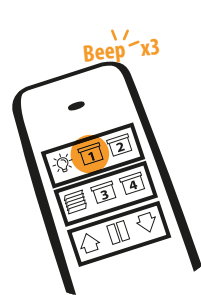

On the secondary remote, **hold down** the button of the channel to be associated with the desired screen until it beeps 3 times.

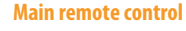

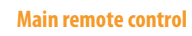

Secondary remote control

#### **Multiple Screens Setup on a Single Channel**

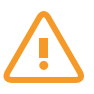

The screen motor must be disconnected from the power supply if connected.

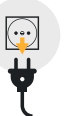

2 0

Connect the motor of the screen we want to synchronize to the power supply, it will emit a sound and make a movement.

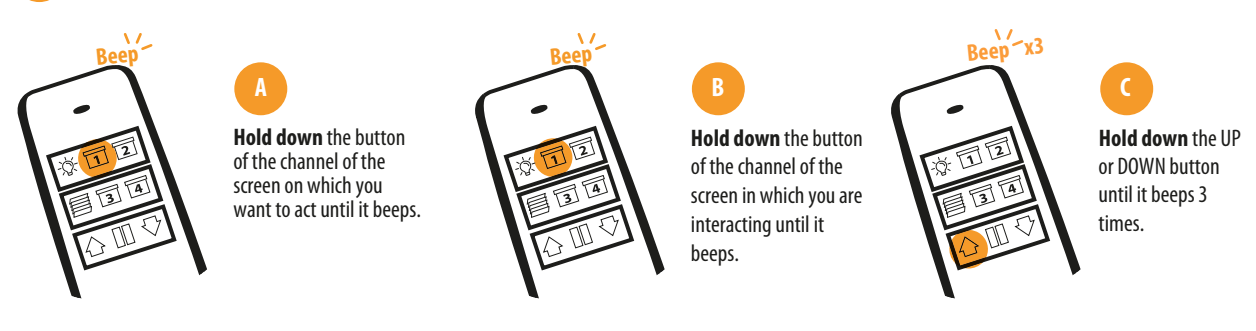

Repeat step 2 with the following screens, taking into account that the motor of the screen to be linked must be disconnected from the power supply.

# **DANCOVER**<sup>®</sup>

### Contact information

Austria

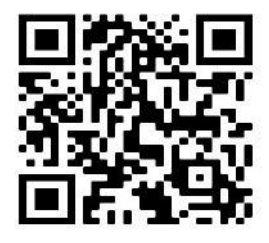

Estonia

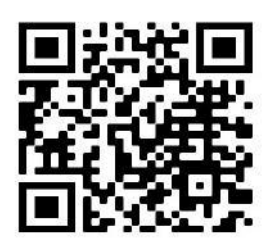

Ireland

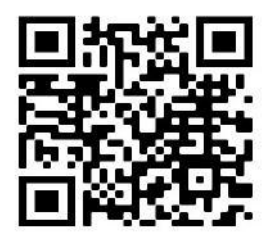

Nederland

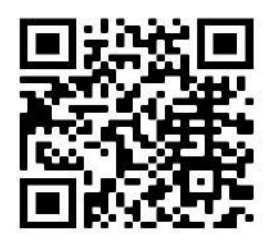

Spain

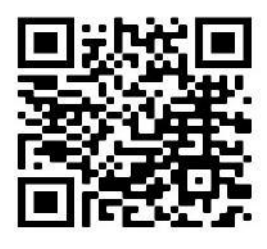

Belgium

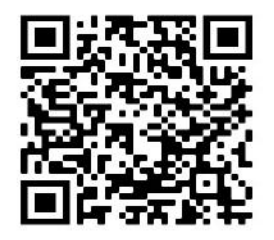

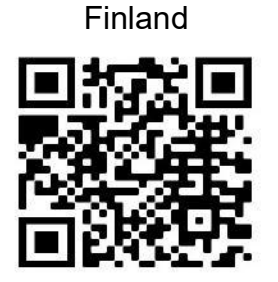

Italy

Croatia

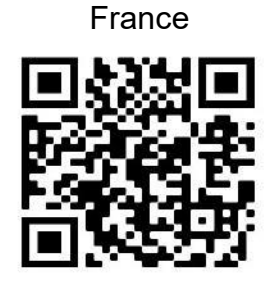

Latvia

¥.

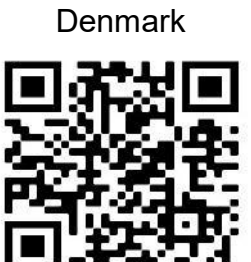

Germany

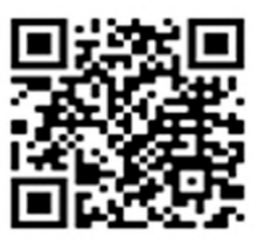

Lithuania

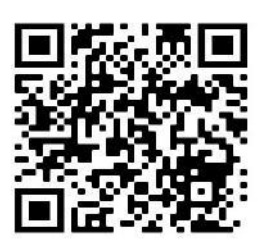

Portugal

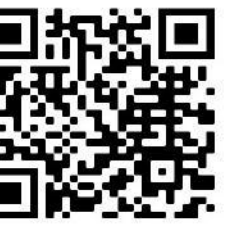

Norway

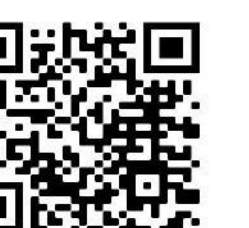

Sweden

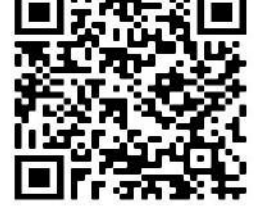

Poland

Switzerland

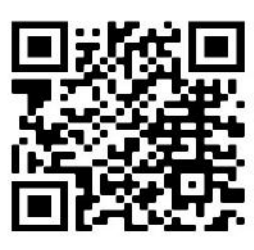

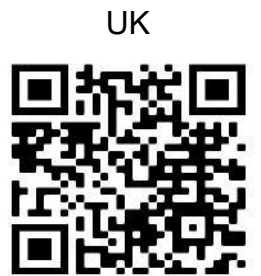

For more information please visit: www.dancovershop.com